## 如何下載出席記錄 (只限正式會員及附屬會員)

1. 於華師網站 (<u>www.scaacpa.org.hk</u>) 登入。

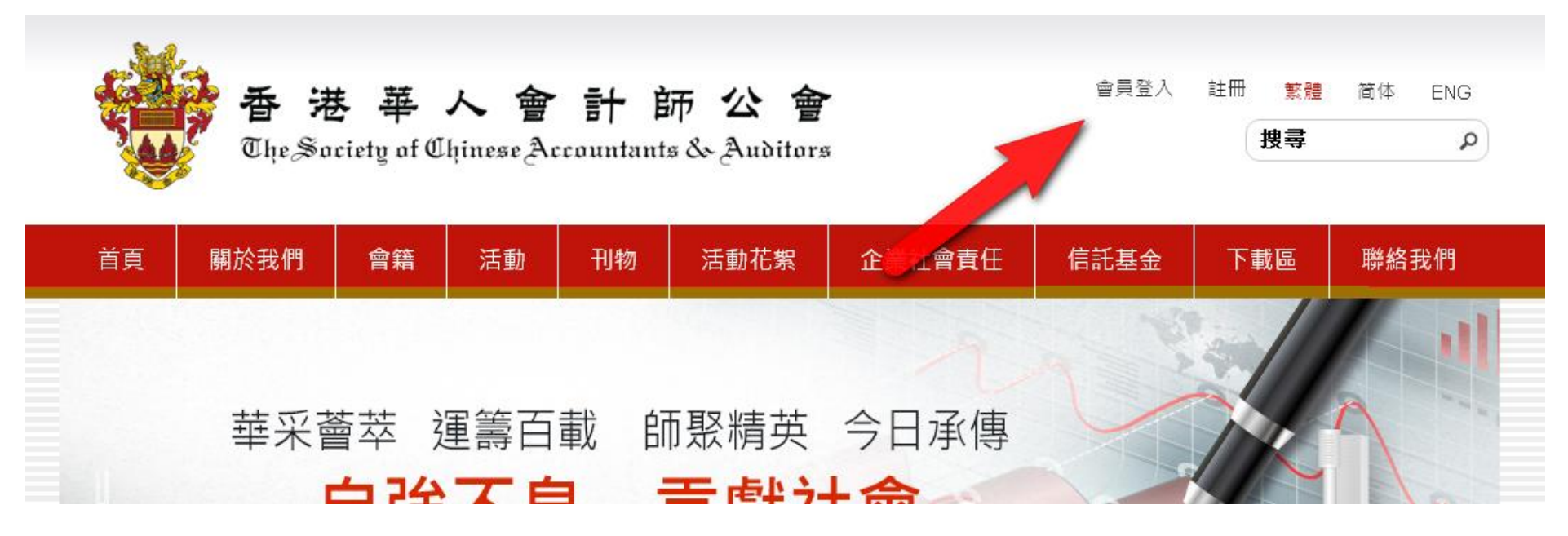

2. 登入後,點選「我的帳戶」。

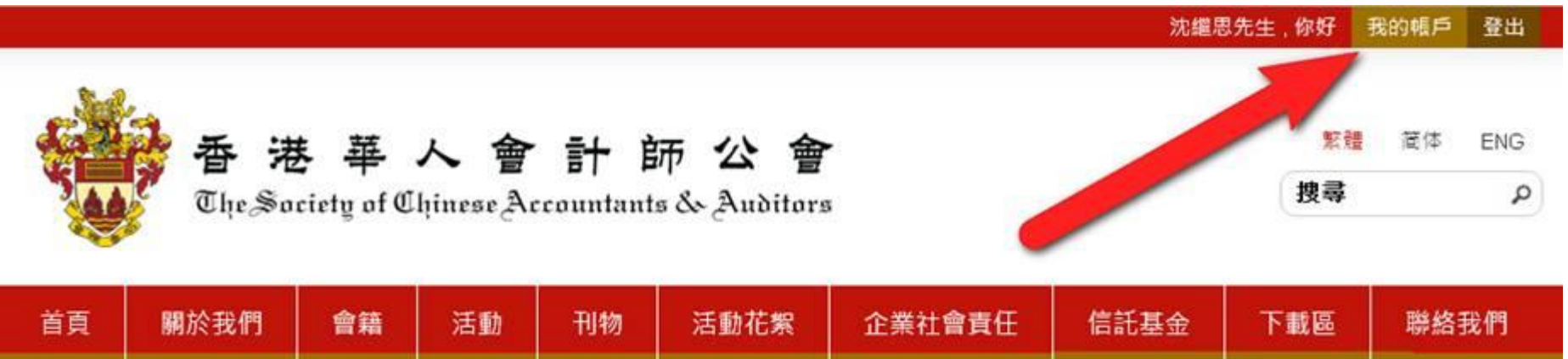

3. 於「會員出席記錄」,列印證書及查看記錄。

|                                                                                                    |           |    |    |    |      |        | 沈繼思先         | ;生,你好         | 我的帳戶登出 |
|----------------------------------------------------------------------------------------------------|-----------|----|----|----|------|--------|--------------|---------------|--------|
| 香港華人會計師公會   てhe Society of Chinese Accountants & Auditors                                                                        |           |    |    |    |      |        |              |               |        |
| 首頁                                                                                                    | 關於我們      | 會籍 | 活動 | 刊物 | 活動花絮 | 企業社會責任 | 信託基金         | 下載區           | 聯絡我們   |
| 個人資料                                                                                                    |           |    |    |    |      |        |              |               |        |
| 個人資料 會員出席記錄                                                                                                    |           |    |    |    |      |        |              |               |        |
| #                                                                                                    | # 日期 課程名稱 |    |    |    |      |        |              | CPD 狀<br>時數 態 | 出入場証   |
| 1 2015-12-02 (課程編號 2115) Recent China Tax Development: Indirect Transfer of Equity and Payments Made to Overseas Related Parties |           |    |    |    |      |        | ayments Made | 2.0 繳費        | 是見想列印  |